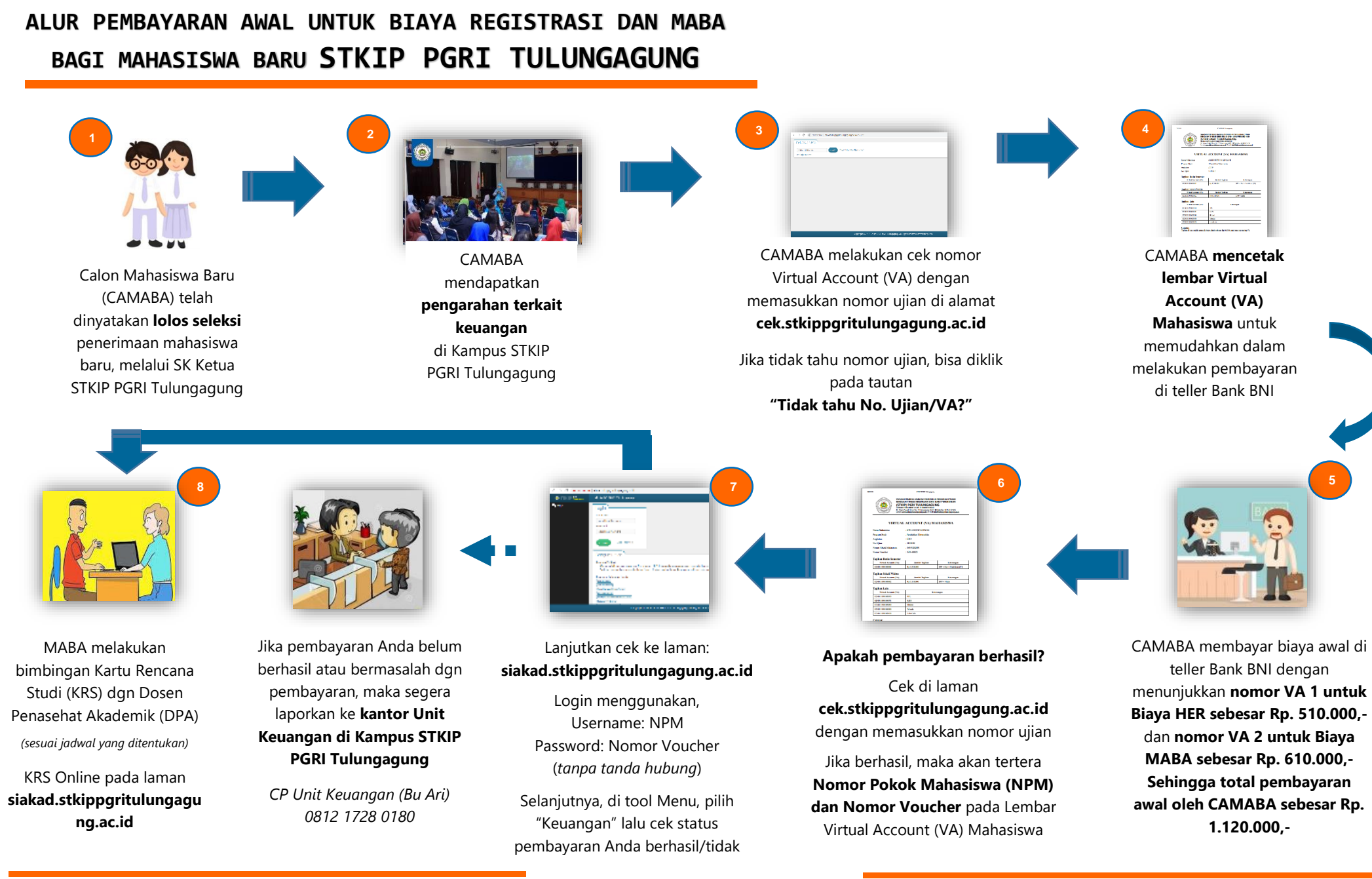

NOTE:

- VA untuk biaya HER (registrasi) tertera pada tabel "Tagihan Rutin Semester"
- VA untuk biaya MABA tertera pada tabel "Tagihan Sekali Waktu'

Biaya Heregistrasi, SPP dan praktikum (jika ada) dibayar di awal semester

Biava admin sebesar Rp. 10.000 ditagihkan per nomor VA/ semester

Biaya DPP dapat dibayar selama dua semester pertama (diangsur 50% : 50%)